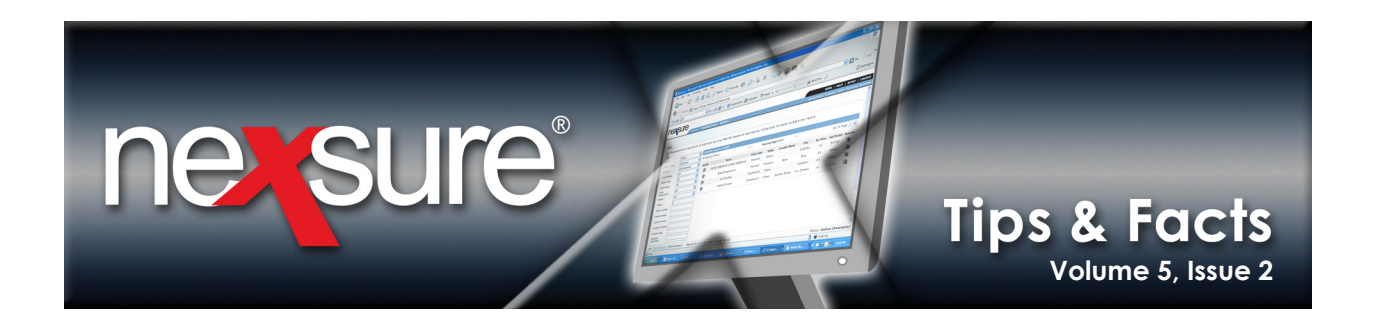

## **IN THIS ISSUE**

\* Updating Policy Terms on Applications

## **Updating Policy Terms on Applications**

To update the policy term dates on all the applications at once on a marketing or editable policy record, do the following:

1. Access the appropriate client through **SEARCH** on the **Primary** menu and click **MARKETING** on the **Client** menu.

| _          | _                 |                                                                        |                        |                  |                                |                       |                          |                                    |                  |
|------------|-------------------|------------------------------------------------------------------------|------------------------|------------------|--------------------------------|-----------------------|--------------------------|------------------------------------|------------------|
| ne s       | ure               | ↓                                                                      |                        |                  |                                |                       |                          | HOME   HEL                         | P   SETUP   LOGO |
|            | SI                | EARCH   ORGANIZATION   REPORT                                          | IS   CAMPAIGNS         |                  |                                |                       | Bookm                    | arks: Expand   Add   R             | emove Selected 🚿 |
| LIENT PROF | ILE   OPPORTU     | INITIES   MARKETING   POLICIE                                          | 5   CLAIMS   SERVICI   | NG   ATTACHMENTS | ACTIONS   TRANSACTIO           | NS   DELIVERY   T-LOG |                          |                                    |                  |
| ient Nam   | history market    |                                                                        |                        |                  |                                |                       |                          | 100                                | mmercial Accoun  |
|            | instory instruct  |                                                                        |                        | Showing Pag      | e1of6 ▶ N                      | 1 🕶                   |                          |                                    | Filters: [Show]  |
| Details    | Assign            | Line of Business<br>Policy Number<br>Policy Description<br>Policy Type | Stage<br>Status        | Mode             | Updated By<br>Updated Date     | Estimated Premium     | Policy Term              | Billing Carrier<br>Issuing Carrier | Remove           |
| <b>P</b>   | ۵                 | Package<br>CPP-876650-1                                                | Marketing<br>Pending   | New              | Mary Oberleitner<br>05/16/2008 | \$5,500.00 A          | 04/28/2006<br>04/28/2007 | Atlantic Mutual<br>Atlantic Mutual | Ŀ                |
| T          |                   | General Liability - Commercial                                         |                        |                  |                                | \$2,500.00            |                          |                                    |                  |
|            |                   | Property - Commercial                                                  |                        |                  |                                | \$3,000.00            |                          |                                    |                  |
|            | ø                 | No Message(s).                                                         |                        |                  |                                |                       |                          |                                    |                  |
| 2. C       | lick the          | Details 🕏 icon.                                                        |                        |                  |                                |                       |                          |                                    |                  |
| 3. C       | On the <b>u</b> i | nderwriting tab,                                                       | click the <b>Pol</b> i | icy Term Ca      | alendar 😽 icc                  | on to change tl       | ne date wh               | nen necessa                        | ry.              |

| nexsure                               |                                             |             |                 |                              |                     |                              |                | HOME   HELP   SETUP   LOGOUT                         |
|---------------------------------------|---------------------------------------------|-------------|-----------------|------------------------------|---------------------|------------------------------|----------------|------------------------------------------------------|
| SEARCH                                | Bookmarks: Expand   Add   Remove Selected 🐗 |             |                 |                              |                     |                              |                |                                                      |
| CLIENT PROFILE   OPPORTUNITIES        | MARKETING                                   | POLICIES    | CLAIMS   S      | SERVICING   ATTACH           | MENTS   ACTIONS   T | RANSACTIONS   DEI            | IVERY   T-LOG  |                                                      |
| Client Name: Busy Bee Craft           |                                             |             |                 |                              |                     |                              |                | Commercial Account                                   |
| underwriting policy info assignm      | nt attachme                                 | nts action  | s qualification | history transactio           | ns claims summary   | of insurance classi          | fieds delivery |                                                      |
| Branch:<br>Policy Type/Primary State: | South                                       | ern Insuran | ce Agency       | Policy Term:<br>Coverage Ter | m:                  | 05/08/2006 1<br>05/08/2007 1 | 2:01AM CST     | Inavigation instruction                              |
| Issuing Co:                           | Penn                                        | National    |                 | V >>> Stage:                 |                     | Marketing                    |                | Base Requirements     General Liability - Commercial |
| Billing Co:                           | Penn                                        | National    |                 | ▼ >> Mode:                   |                     | New                          |                | Umbrella - Commercial     Workers Compensation       |
| Policy Number:                        | 06/07                                       | 7 Marketing |                 | Status:                      |                     | Pending                      | ~              | instruction navigation                               |
| Policy Description:                   | GL ar                                       | nd PR       |                 | Origination D                | ate:                |                              |                |                                                      |
| List                                  | Rate                                        | Br          | idge            | Print                        | History             | In Force                     | Save Ch        | Changes                                              |
| Actions:                              |                                             |             |                 |                              |                     |                              |                |                                                      |
| Details Topic Ty<br>Marketing Appr    | pe<br>tation                                | Status      |                 |                              | Memo                |                              |                |                                                      |
| gr                                    |                                             |             | no nessage(s).  |                              |                     |                              |                |                                                      |

**X**Dimensional<sup>®</sup>

February 27, 2009

© 2009 XDimensional Technologies, Inc. All Rights Reserved. Any unauthorized reproduction of this document is prohibited. XDimensional Technologies, Inc. assumes no liability for any issues resulting from the installation of files detailed in this document. XDimensional Technologies is a registered trademark of XDimensional Technologies, Inc. All trademarks or registered trademarks are the property of their respective companies. This document and the information it contains may constitute a trade secret of XDimensional Technologies, Inc. and may not be reproduced or disclosed to non-authorized users without the prior written permission of XDimensional Technologies, Inc. Permitted reproductions, in whole or in part, shall bear this notice.

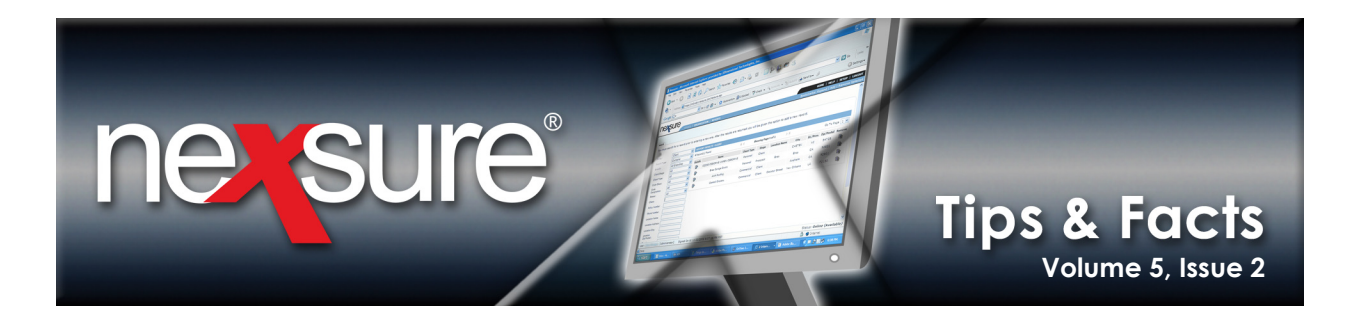

| 4. On the <b>A</b>                                                                                                    | Assign Date                                                                                                    | and Time dialog                                                                                                    | box, click a date in the calendar and click Apply. |
|----------------------------------------------------------------------------------------------------|----------------------------------------------------------------------------------------------------|----------------------------------------------------------------------------------------------------|----------------------------------------------------|
| Assign Date and Time -                                                                                                    | licrosoft Internet Expl                                                                                                    | ne sure                                                                                                    |                                                    |
| Terms           From:         05/1           To:         05/0                                                                  | /2009 O Annual<br>/2007 Quarterly                                                                                                    | uration<br>O Semi-Annual<br>O Other                                                                                                    |                                                    |
| Sun         Mon         T           28         27         3         4           10         11         11         17         18 | Wed         Thu           28         29         30           5         6         7           12         13         14           19         20         21 | ▼         2009         ▼           Fri         Sat         1         2         8         9         15         16         22         23         3         3         3         3         3         3         3         3         3         3         3         3         3         3         3         3         3         3         3         3         3         3         3         3         3         3         3         3         3         3         3         3         3         3         3         3         3         3         3         3         3         3         3         3         3         3         3         3         3         3         3         3         3         3         3         3         3         3         3         3         3         3         3         3         3         3         3         3         3         3         3         3         3         3         3         3         3         3         3         3         3         3         3         3         3         3         3         3         3         3         3         3         < |                                                    |
| 24 25<br>31 1<br>Months: Days: Years:<br>0 0 0                                                                                 | 26 27 28<br>2 3 4                                                                                                    | 29 30<br>5 6<br>Cancel Apply                                                                                                    |                                                    |
| Done                                                                                                    | 😔 Internet                                                                                                    | € 100% × 💥                                                                                                    |                                                    |

5. Click **Save Changes** in the Navigation Toolbar to save the header and update the policy term dates on all applications to the dates entered on the header.

| nevsure                                                             | SEARCH   ORGAN                                                  | HOME   HELP   SETUP   LOGOUT<br>Bookmarks: Expand   Add   Remove Selected 🌾 |                                                |                                                                                       |                                        |                          |                                                                                                    |
|---------------------------------------------------------------------|-----------------------------------------------------------------|-----------------------------------------------------------------------------|------------------------------------------------|---------------------------------------------------------------------------------------|----------------------------------------|--------------------------|----------------------------------------------------------------------------------------------------|
| CLIENT PROFILE                                                      | OPPORTUNITIES   MARK<br>sy Bee Crafts<br>ty info assignment att | <b>ETING   POLICIES   CLAI</b>                                              | IMS   SERVICING   ATTACH                       | MENTS   ACTIONS   T                                                                   | ransactions   Deliver                  | delivery                 | Commercial Account                                                                                            |
| Branch:<br>Policy Type/Prim                                         | ary State:                                                      | Southern Insurance Agen Package CA 💌                                        | cy Policy Term:<br>Coverage Ter                | m:                                                                                    | 05/08/2006 12:01/<br>05/08/2007 12:01/ | AM CST R                 | Instruction     Underwriting     Base Requirements                                                            |
| Issuing Co:<br>Billing Co:<br>Policy Number:<br>Policy Description: |                                                                 | Penn National<br>Penn National<br>06/07 Marketing<br>GL and PR              | ✓ >>> Stage: ✓ >>> Mode: Status: Origination D | <ul> <li>Stage:</li> <li>Mode:</li> <li>Status:</li> <li>Origination Date:</li> </ul> |                                        |                          | General Liability - Commercial     Dumbrella - Commercial     Workers Compensation     instruction navigation |
| List                                                                | Rate                                                            | Bridge                                                                      | Print                                          | History                                                                               | In Force                               | Save Changes             |                                                                                                    |
| Details Top                                                         | pic Type<br>eting Annotation                                    | Status<br>Closed No Mess                                                    | age(s).                                        | Memo                                                                                  |                                        |                          |                                                                                                    |
| Base Forms:                                                         | Forms                                                           |                                                                             | c                                              | [Template] [Impo                                                                      | ort] [ACORD XML] [Suppler              | nents] [Add Application] |                                                                                                    |
|                                                                     | Narrative<br>ACORD 125                                          |                                                                             | Under<br>Commere                               | writing Narrative<br>cial Application 125                                             |                                        |                          |                                                                                                    |

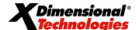

© 2009 XDimensional Technologies, Inc. All Rights Reserved. Any unauthorized reproduction of this document is prohibited. XDimensional Technologies, Inc. assumes no liability for any issues resulting from the installation of files detailed in this document. XDimensional Technologies is a registered trademark of XDimensional Technologies, Inc. All trademarks or registered trademarks are the property of their respective companies. This document and the information it contains may constitute a trade servet of XDimensional Technologies, Inc. and may not be reproduced or disclosed to non-authorized users without the prior written permission of XDimensional Technologies, Inc. Permitted reproductions, in whole or in part, shall bear this notice.

February 27, 2009

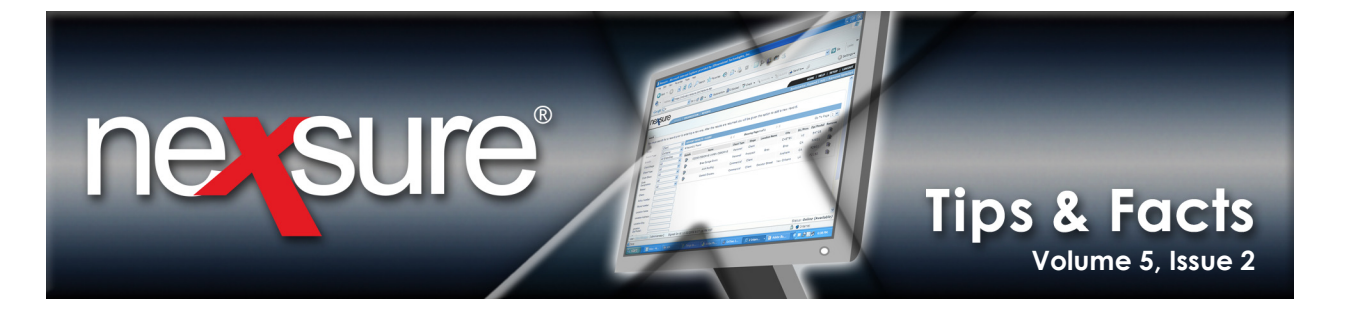

6. After clicking **Save Changes**, the policy term dates on all forms are updated as shown in this example.

|                          |                                       | REPORTS   CAMPAICNS  |                 |            |                          | HOME   HELP   SETUP   LO |              |      |                                           |
|--------------------------|---------------------------------------|----------------------|-----------------|------------|--------------------------|--------------------------|--------------|------|-------------------------------------------|
|                          |                                       |                      |                 | HMENTS     |                          |                          | T-LOG        |      | okinaiks, Expand   Add   Keniove Selected |
| nt Name: Busy Bee Cra    | fts                                   |                      |                 |            |                          |                          |              |      | Commercial Acco                           |
|                          |                                       |                      | Lister V        |            |                          | -1                       | deliver      |      |                                           |
| erwriting poncymio assig | nment attachments                     | actions quantication | Instory transac | ions cia   | ms   summary of msurance | classifieds              | derivery     |      |                                           |
| ranch:                   | Southern Insura                       | nce Agency           | Policy Ter      | n:         | 05/19/2009               | 12:01AM CST              |              |      | navigation instruction                    |
| olicy Type/PrimaryState: | Package / CA                          |                      | Coverage        | Term:      | 05/19/2010               | 12:01AM CS1              |              |      | Underwriting                              |
|                          | · · · · · · · · · · · · · · · · · · · |                      |                 |            |                          |                          |              |      | Base Requirements                         |
| suing Co:                | Unassigned                            |                      | Stage:          |            | Marketing                |                          |              |      | Narrative                                 |
| lling Co:                | Unassigned                            |                      | Mode:           |            | Renew                    |                          |              |      | E ACORD 125                               |
| alicy Number:            | Unassigned                            |                      | Originatio      | Date:      | 05/19/2009               |                          |              |      | Producer                                  |
| List                     | Rate                                  | Bridge               | Print           |            | Compare Policy: [On]     | [Off]                    | Save Changes |      | Applicant                                 |
|                          |                                       |                      |                 |            | 1 7 5 7                  |                          |              |      | Other Named Insureds                      |
| lling - Policy           |                                       | 1                    |                 |            |                          |                          | Loc          | okup | ➡ Billing                                 |
| -                        | Add Record                            |                      |                 |            | -                        | Prev                     | Next         |      | Policy                                    |
| tatus of Transaction:    |                                       |                      |                 | ~          |                          |                          |              | ^    | Payments                                  |
| overage Bound Date:      |                                       |                      |                 | 6          |                          |                          |              |      | Nature Of Business                        |
| overage Bound Time:      |                                       |                      | 40.04           | take!      |                          |                          |              |      | Attachments                               |
| overage bound miller     |                                       |                      | 12:01           |            |                          |                          |              |      | Premises Into<br>General Jafe             |
| M/PM:                    |                                       |                      | AM 🗸            |            |                          |                          |              |      | Prior Carrier - GL                        |
| roposed Effective Date:  |                                       |                      | 5/19/200        | 19         |                          |                          |              | -    | Prior Carrier - Auto                      |
| arrier/Company Name:     |                                       |                      | Using N         | 4 d an a 1 | Tuannan Cuana            |                          |              |      | Prior Carrier - Prop                      |
|                          |                                       |                      | UCICA No        | (CIUNAI    | Insurance Group          |                          |              |      | Prior Carrier - Other                     |
| IAIC Code:               |                                       |                      | 458925          |            |                          |                          |              |      | Loss/Incident History                     |
| Inderwriter:             |                                       |                      | John Wr:        | ght        |                          |                          |              |      | Enarks<br>General Liability - Commercial  |
| Underwriter Office:      |                                       |                      | Orlando         |            |                          |                          |              |      | Property - Commercial                     |
| Delin: Number            |                                       |                      | orrando         |            |                          |                          |              | _    | instruction preinties                     |
| Policy Number:           |                                       |                      | Unassign        | led        |                          |                          |              | ~    | instruction inavigation                   |
| -                        | -                                     |                      |                 |            | -                        | Prev                     | Next         |      |                                           |

**Note:** If **Market Existing** is selected on the SERVICING screen to copy the application and the policy term in the header does not need to be changed, only the applications need to be updated with the new policy term date. Click the **Save Changes** link on the Navigation Toolbar to update the policy term dates on all applications on the record.

**X**Dimensional Technologies

© 2009 XDimensional Technologies, Inc. All Rights Reserved. Any unauthorized reproduction of this document is prohibited. XDimensional Technologies, Inc. assumes no liability for any issues resulting from the installation of files detailed in this document. XDimensional Technologies is a registered trademark of XDimensional Technologies, Inc. All trademarks or registered trademarks are the property of their respective companies. This document and the information it contains may constitute a trade secret of XDimensional Technologies, Inc. and may not be reproduced or disclosed to non-authorized users without the prior written permission of XDimensional Technologies, Inc. Permitted reproductions, in whole or in part, shall bear this notice.